### How to create a Forward Plan Entry

To avoid duplication and ensure that forward plan entries are linked to reports and Officer Decision Notices on the website for transparency, forward plan entries should now be uploaded via mod.gov. This is the same form that is filled in to upload a report, but the stage at which you complete the form is now sooner.

You can access the form here: direct link here

Select either Key Decision Committee Report, or Officer Decision Notice Key Decision, and you will be presented with this form:

| Title:                       | Title of Item                                                                |
|------------------------------|------------------------------------------------------------------------------|
| Decorintion                  | The purpose of this item is to ask the Committee to                          |
| Description:                 | The purpose of this item is to ask the committee to                          |
|                              |                                                                              |
|                              | /                                                                            |
| Lead Officer:                | Sharples - Dan Sharples ×                                                    |
| _                            |                                                                              |
| Lead                         | Director of Law and Governance (Monitoring ×<br>Officer                      |
| Director:                    |                                                                              |
|                              |                                                                              |
| * Provide                    | Owner will be automatically copied from Lead                                 |
| details of                   | officer (Author)                                                             |
| Report writer                | Deadline Date: 5 working days before Committee                               |
| using the                    | Coordination and Oversight Group                                             |
| arop aown<br>list If this is |                                                                              |
| Nourcolf                     |                                                                              |
| nlease                       |                                                                              |
| specify                      |                                                                              |
| * • •                        |                                                                              |
| Coordination                 | Committee Coordination and Oversight                                         |
| and Oversight                | Meeting date: 16/05/2023 14:00 ¥                                             |
| Group                        | Meeting date: 10/05/2025 14:00 *                                             |
|                              |                                                                              |
| * Committee                  | Policy and Posources Committee                                               |
| committee                    |                                                                              |
|                              | Meeting date: 14/06/2023 18:00 ∨                                             |
|                              |                                                                              |
|                              |                                                                              |
| Open /                       | Part exempt 🛛 🗙 👻                                                            |
| exempt:                      |                                                                              |
| Exempt                       |                                                                              |
| report                       | ■ Para: 1:U 2:U 3:■ 4:U 5:U 6a:U 6b:U 7:U                                    |
| Paragraph                    |                                                                              |
| Explanation                  | The appendix to the report will include financially<br>sensitive information |
| for                          |                                                                              |
| exemption:                   |                                                                              |
| * Reason for                 |                                                                              |
| key decison                  |                                                                              |
| 0                            | Expenditure impact > £500,000                                                |
| View guidance                |                                                                              |

1. Include the title of the item

2. Include a brief description of what the Committee or Officer will be asked to do

3. Lead Officer is who will write the report

4. Lead Director is the Director who's name the report will be in

5.The system will generate report deadline dates based on the dates you give it

6. Select the relevant CCOG meeting, you can find the committee deadline dates on the report writing intranet page

7. Select the relevant Committee and meeting date

#### 7a. For ODNs,

8. Select whether the report will be open or exempt, if exempt, include the relevant reason for exemption (hovering over the numbers provides the wording)

9. Select the reason for the item being key, either due to income/expenditure being £500k or due to its significant impact on 2+ wards

# Select Next

The system will then give you the deadline for when you need to write the report by in advance of CCOG. Check this date to make sure it accords with the report deadlines you were provided by Committee Services.

| Action dates                                      |      |                      |
|---------------------------------------------------|------|----------------------|
| Title of Item                                     |      |                      |
| Actions                                           |      |                      |
| Title                                             | Туре | Due Date Fix<br>Date |
| Write Report for Title of<br>Item<br>Dan Sharples | On   | ♥ 09/05/2023 14:00   |
| Committee Coordination<br>and Oversight Group     | On   | ♥ 16/05/2023 14♥     |
| Committee<br>Policy and Resources<br>Committee    | On   | ▶ 14/06/2023 18♥     |
| Recalculate Finish                                |      |                      |

## Action dates for Title of Item

Once completed, the system will have created a report for you to produce in your 'Work to Do', with the relevant deadline date

| Meetings and Minutes      | Work to do - Dan Sha               | rple   | S                                             |   |  |  |
|---------------------------|------------------------------------|--------|-----------------------------------------------|---|--|--|
| Meetings, agenda, minutes | Work to do                         |        |                                               |   |  |  |
| Calendar                  | Work owner: Dan Sharples           | ~      |                                               |   |  |  |
| Committees                | Date range: 12/04/2023 - 19/04/20  | 23     |                                               |   |  |  |
| Decisions                 | □ Show other people's actions I ca | n edit |                                               |   |  |  |
| Officer Decisions         |                                    |        |                                               |   |  |  |
| Forward plans             | Find                               |        |                                               |   |  |  |
| Constitution              | To do Dono Ortiono                 |        |                                               |   |  |  |
| Library                   | To do Done Options                 |        |                                               |   |  |  |
| Meetings                  | Due date 🔹 Item type               | •      | Description -                                 |   |  |  |
| Outside bodies            | Enter date to Write report         | ~      | Enter text to match                           | Ī |  |  |
| Search documents          |                                    |        | Title of Item,                                |   |  |  |
| Statistics                | 00/05/0000 NV/I                    |        | Committee                                     |   |  |  |
| Subscribe to updates      | 09/05/2023 Write report            |        | Oversight Committee                           |   |  |  |
| What's new                |                                    |        | 16/05/23 14:00                                |   |  |  |
| Work to do                |                                    |        | Test, zzTestCommittee<br>(do not delete - for |   |  |  |
|                           |                                    |        |                                               |   |  |  |

#### Amending a Forward Plan Entry

If you need to amend the date when the report is due to be considered, go to your 'Done' section and click on the title of the item

## Work to do - Dan Sharples

| Work to do   |         |               |          |                     |
|--------------|---------|---------------|----------|---------------------|
| Work owner:  | Dan Sha | arples        | ~        |                     |
| Date range:  | 12/04/2 | 023 - 19/04/  | 2023     |                     |
| Find         |         |               |          |                     |
| To do        | Done    | Options       |          |                     |
|              |         |               |          |                     |
| Due date     | φ       | Item type     | Φ        | Description +       |
| Enter date t | o matc  | Select an ite | m type 🗸 | Enter text to match |
| 12/04/2023   | 08:13   | Add issue     |          | Title of Item       |

You can then select 'edit issue', and the submit plan item form will appear again, allowing you to make the necessary changes. You can also add a note as an explanation for the changes.

| Display Action                          |
|-----------------------------------------|
| Add Issue<br>Description: Title of Item |
| Owner: Dan Sharples                     |
| Status: Completed                       |
| Start date: 12/04/2023                  |
| Deadline: 12/04/2023                    |
| Date completed: 12/04/2023              |
| Possible actions:                       |
| Edit issue                              |
| Add note                                |
| Continue                                |

If the report has not yet been to CCOG, be sure to change the date at which the report is due to be considered by CCOG as well as the Committee.

For Officer Decision Notices, the date you select is indicative and as long as 28 calendar days' notice has been given, the date of expected decision should only change if the timeline has changed significantly.